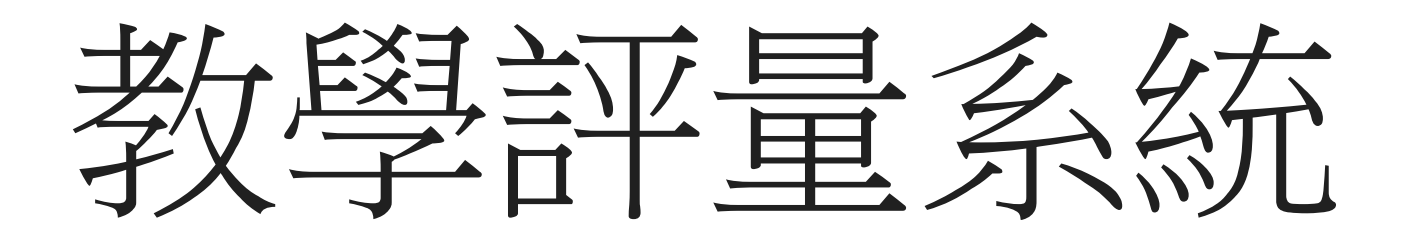

學生缺曠課次數登記

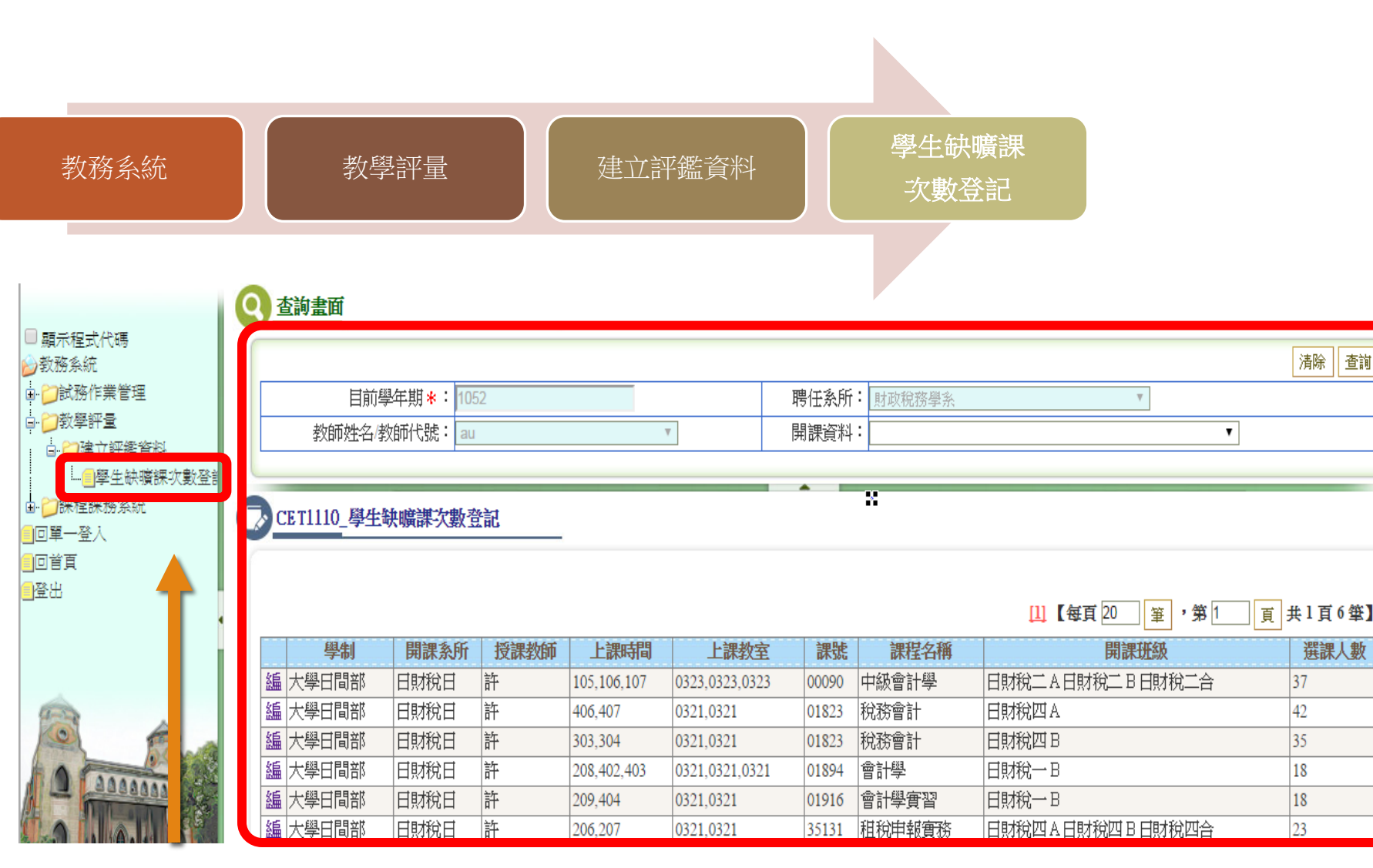

1.點選左方Menu學生缺曠課次數登記(如上圖),進入後右方 預帶該學年期所授課程資料

查詢

|                                                                   |                                                                                                    |                                      |                                                                     |                                                                            |                                                                                                   |                                                             |                                                                                                    | 清除                                                                                                |
|-------------------------------------------------------------------|----------------------------------------------------------------------------------------------------|--------------------------------------|---------------------------------------------------------------------|----------------------------------------------------------------------------|---------------------------------------------------------------------------------------------------|-------------------------------------------------------------|----------------------------------------------------------------------------------------------------|---------------------------------------------------------------------------------------------------|
| 目前                                                                | 學年期 \ast : 105                                                                                                    | 52                                   |                                                                     |                                                                            | 聘任系所                                                                                              | : 財政稅務學系                                                    | V                                                                                                    |                                                                                                   |
| 教師姓名/教師代號: au                                                     |                                                                                                    |                                      | T                                                                   |                                                                            | 開課資料:                                                                                             |                                                             | ¥                                                                                                    |                                                                                                   |
| 正11110_學生                                                         | E 研                                                                                                    | <b>釜記</b>                            |                                                                     |                                                                            |                                                                                                   |                                                             |                                                                                                    |                                                                                                   |
|                                                                   |                                                                                                    |                                      |                                                                     |                                                                            |                                                                                                   |                                                             | [1]【每頁 20 筆,第1 頁                                                                                                    | 共1頁6                                                                                              |
| 學制                                                                | 開課系所                                                                                                    | 授課教師                                 | 上課時間                                                                | 上課教室                                                                       | 課號                                                                                                | 課程名稱                                                        | [1]【每頁 20 筆,第1 頁<br>開課班級                                                                                                    | 」<br>共1頁6<br>選課                                                                                   |
| 學制<br>;學日間部                                                       | <b>開課系所</b><br>日財稅日                                                                                                    | 授課教師                                 | <b>上課時間</b><br>105,106,107                                          | 上課教室<br>0323,0323,0323                                                     | · 課號<br>00090                                                                                     | <b>課程名稱</b><br>中級會計學                                        | [1] 【毎頁 20 筆 ・第 1 頁<br>開課班級<br>日財稅二A日財稅二B日財稅二合                                                                                                    | ●<br>共1頁6<br>選課<br>37                                                                             |
| 學制<br>·學日間部<br>·學日間部                                              | 開課系所       日財稅日       日財稅日                                                                                                 | <b>授課教師</b><br>許                     | 上課時間<br>105,106,107<br>406,407                                      | 上課教室<br>0323,0323,0323<br>0321,0321                                        | · 課號<br>00090<br>01823                                                                            | <b>課程名稱</b><br>中級會計學<br>稅務會計                                | <ul> <li>[1]【每頁 20 筆 ・第 1 頁</li> <li>開課班級</li> <li>日財稅二A日財稅二B日財稅二合</li> <li>日財稅四A</li> </ul>                                                                      | 共1頁の       選課       37       42                                                                   |
| 學制       ·學日間部       ·學日間部       ·大學日間部                           | <ul> <li>開課系所</li> <li>日財稅日</li> <li>日財稅日</li> <li>日財稅日</li> </ul>                                                         | <b>授課教師</b><br>許<br>許<br>許           | 上課時間<br>105,106,107<br>406,407<br>303,304                           | 上課教室<br>0323,0323,0323<br>0321,0321<br>0321,0321                           | <b>課號</b><br>00090<br>01823<br>01823                                                              | <b>課程名稱</b><br>中級會計學<br>稅務會計<br>稅務會計                        | [1]【每頁 20 筆 ・第 1 頁<br>開課班級<br>日財稅二A日財稅二B日財稅二合<br>日財稅四A<br>日財稅四B                                                                                                   | <b>共1頁の</b><br>援課<br>37<br>42<br>35                                                               |
| 學制       ·學日間部       ·學日間部       ·大學日間部       ·大學日間部       ·大學日間部 | 開課系所       日財稅日       日財稅日       日財稅日       日財稅日       日財稅日       日財稅日                                                     | <b>授課教師</b><br>許<br>許<br>許<br>許      | 上課時間<br>105,106,107<br>406,407<br>303,304<br>208,402,403            | 上課教室<br>0323,0323,0323<br>0321,0321<br>0321,0321<br>0321,0321              | <ul> <li>課號</li> <li>00090</li> <li>01823</li> <li>01823</li> <li>01894</li> </ul>                | <b>課程名稱</b><br>中級會計學<br>稅務會計<br>稅務會計<br>會計學                 | [1]【毎頁 20 筆,第1 頁 開課班級 日財稅二A日財稅二B日財稅二合 日財稅四A 日財稅四B 日財稅一B                                                                                                    | 共1頁の       選課/       37       42       35       18                                                |
| <b>學制</b><br>·學日間部<br>·學日間部<br>·大學日間部<br>·大學日間部<br>·大學日間部         | <ul> <li>開課系所</li> <li>日財稅日</li> <li>日財稅日</li> <li>日財稅日</li> <li>日財稅日</li> <li>日財稅日</li> <li>日財稅日</li> <li>日財稅日</li> </ul> | <b>授課教師</b><br>許<br>許<br>許<br>許<br>許 | 上課時間<br>105,106,107<br>406,407<br>303,304<br>208,402,403<br>209,404 | 上課教室<br>0323,0323,0323<br>0321,0321<br>0321,0321<br>0321,0321<br>0321,0321 | <ul> <li>課號</li> <li>00090</li> <li>01823</li> <li>01823</li> <li>01894</li> <li>01916</li> </ul> | <b>課程名稱</b><br>中級會計學<br>稅務會計<br>稅務會計<br>會計學<br>會計學<br>會計學實習 | <ul> <li>[1]【毎頁 20 筆 ・第 1 頁</li> <li>開課班級</li> <li>日財稅二 A 日財稅二 B 日財稅二合</li> <li>日財稅四 A</li> <li>日財稅四 B</li> <li>日財稅一 B</li> <li>日財稅一 B</li> <li>日財稅一 B</li> </ul> | <ul> <li>共1頁6</li> <li>選課/</li> <li>37</li> <li>42</li> <li>35</li> <li>18</li> <li>18</li> </ul> |

2.點選要登打的科目按『編』,進入該科目輸入頁面,如下頁圖

| 1 |       |       |         |                 | 回查詢頁 匯入點名資料 |
|---|-------|-------|---------|-----------------|-------------|
|   | 學年期:  | 1052  | 開課系所:   | 日財稅日            |             |
|   | 課號:   | 00090 | 課程名稱:   | 中級會計學           |             |
|   | 開課組別: | 01    | 開課班級名稱: | 日財稅二A日財稅二B日財稅二合 |             |
|   | 授課教師: | 許     | 修課人數:   | 37              |             |
| 1 |       |       |         |                 |             |

## 及CET1110\_學生缺曠課次數登記

查詢畫面

|    |        |         | ×    |      |       |       | 存權  |
|----|--------|---------|------|------|-------|-------|-----|
| 序號 | 學生系所   | 學號      | 學生姓名 | 缺曠節數 | 期中考缺考 | 期末考缺考 | 備上  |
| 1  | 財政稅務學系 | AF02069 | 張    | 2    |       |       |     |
| 2  | 日財稅日   | AF02220 | 李    |      |       |       |     |
| 3  | 財政稅務學系 | AF00098 | 曾    |      |       |       |     |
| 4  | 財政稅務學系 | AF03165 | 潘    |      |       |       | 停 § |
| 5  | 財政稅務學系 | AF03222 | 蔡    |      |       |       |     |
| 6  | 財政稅務學系 | AF03227 | 董    |      |       |       |     |
|    |        |         |      |      |       |       |     |

3. 輸入欲登記之缺曠課節數或期中考缺考或期末考缺考

## 4.按『存檔』鈕